## Инструкция по обновлению ПО приемника модели U 510

## Инструкция по обновлению программного обеспечения приемника GSU510

С 21 ноября 2013 года по 17 января 2014 года со спутника «Eutelsat 36A» будет запущено новое программное обеспечение (ПО) для приемного оборудования модели GSU510. Обновление программного обеспечения будет производиться со спутника и предназначено для обновления оборудования с версией ПО приемника 1.1.548 и версией ПО модуля 0.0.53

Перед началом обновления необходимо перезагрузить приемник. Для этого нужно отключить питание приемника и через 10-15 секунд снова включить его. Для обновления ПО приемного оборудования необходимо выполнить следующие действия:

 Включите приемник на Инфоканале «Триколор ТВ». Через несколько секунд на экране появится сообщение о необходимости обновления ПО приемника следующего вида:

| Обновление<br>Желаете обновить ПО<br>приемника до версии<br>1.2.535?<br>ОК Отмена |  |
|-----------------------------------------------------------------------------------|--|
|                                                                                   |  |
|                                                                                   |  |

2. Нажмите кнопку «ОК», чтобы подтвердить выполнение обновления. На экран начнут выводиться служебные сообщения, информирующие о процессе обновления ПО приемника. Внешний вид сообщений представлен ниже.

Внимание! Во время обновления ПО запрещается отключать питание приемника! В противном случае возможен выход приемника из строя!

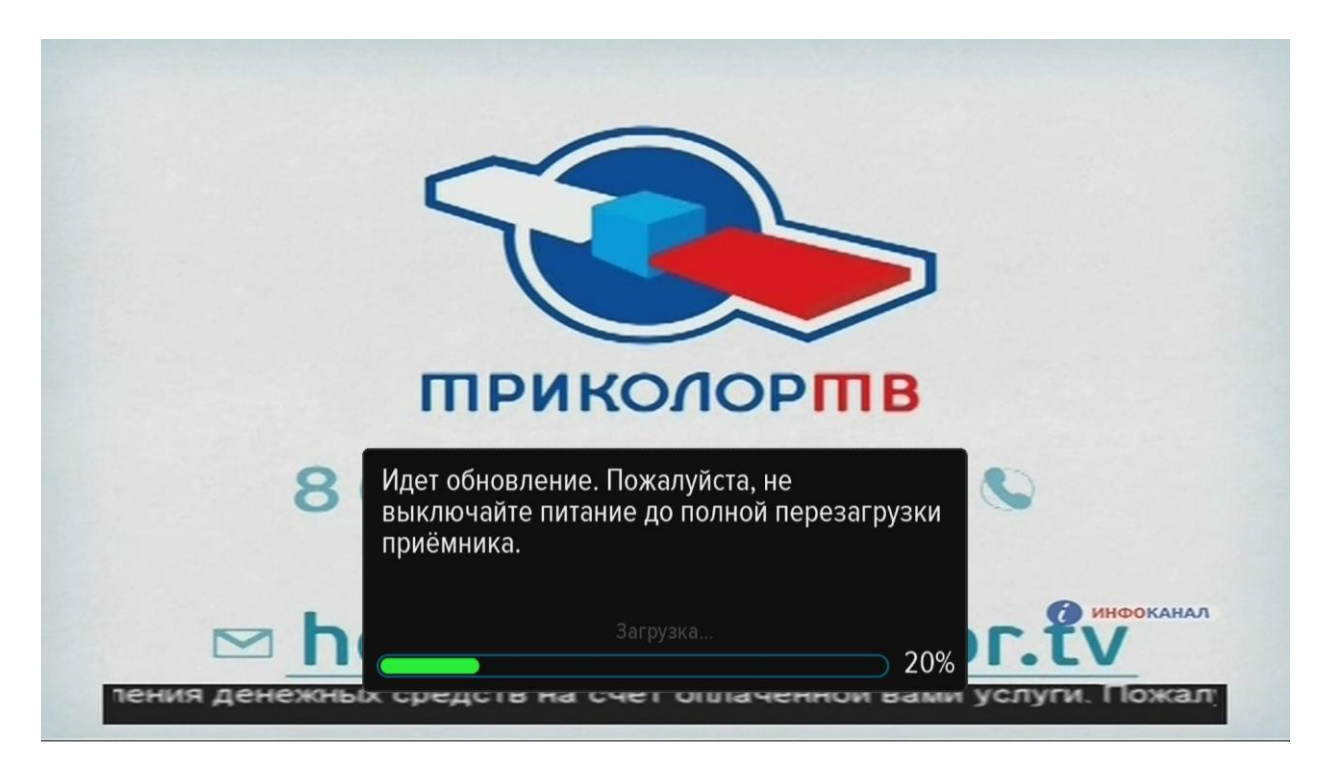

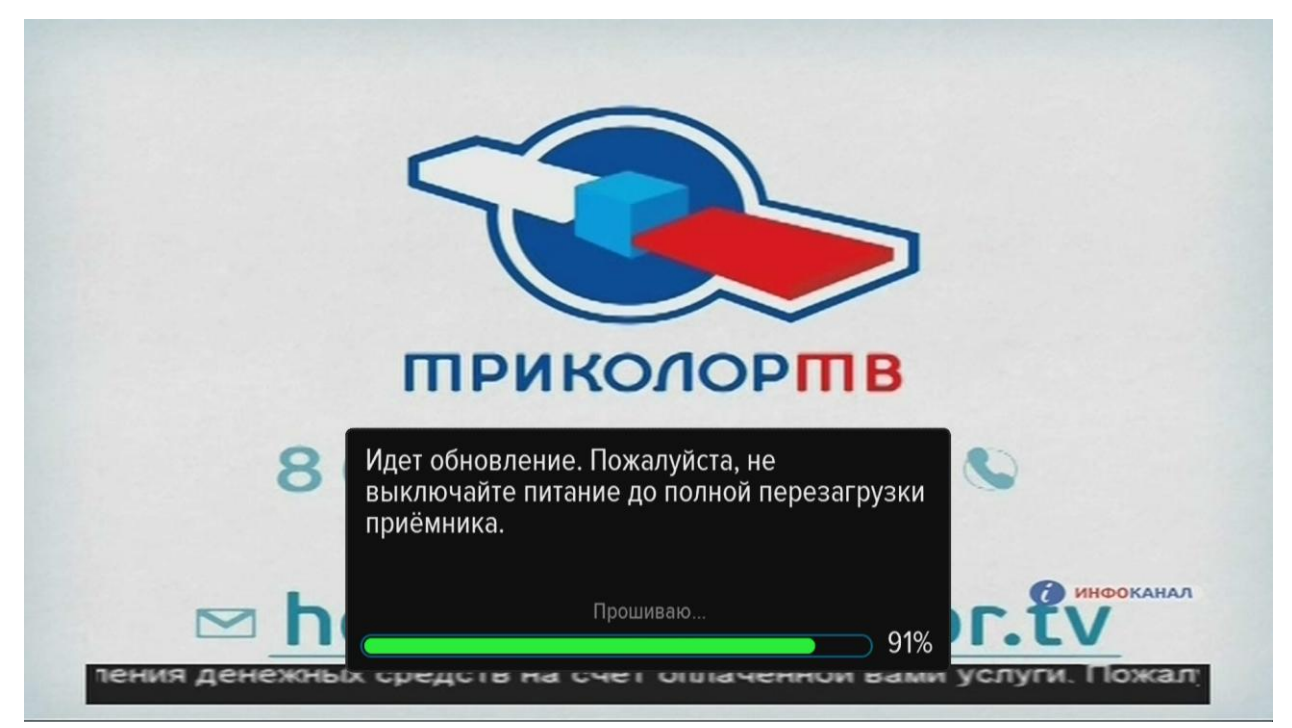

| связи                                                                     | POCETE                                      |
|---------------------------------------------------------------------------|---------------------------------------------|
| Обновление завершено удачно! Спаси<br>ожидание! Приёмник будет перезагруж | бо за<br>кен.                               |
| Прошиваю                                                                  | <ul> <li>инфоканал</li> <li>100%</li> </ul> |

- 3. По завершении обновления ПО приемник автоматически выключится, а затем включится на **Инфоканале «Триколор ТВ»**.
- Далее необходимо убедиться, что обновление было установлено. Для этого проверьте версию ПО, нажав кнопку «№ID» на пульте ДУ приемника. В строке «Версия ПО приемника» должно быть указано «1.2.535».

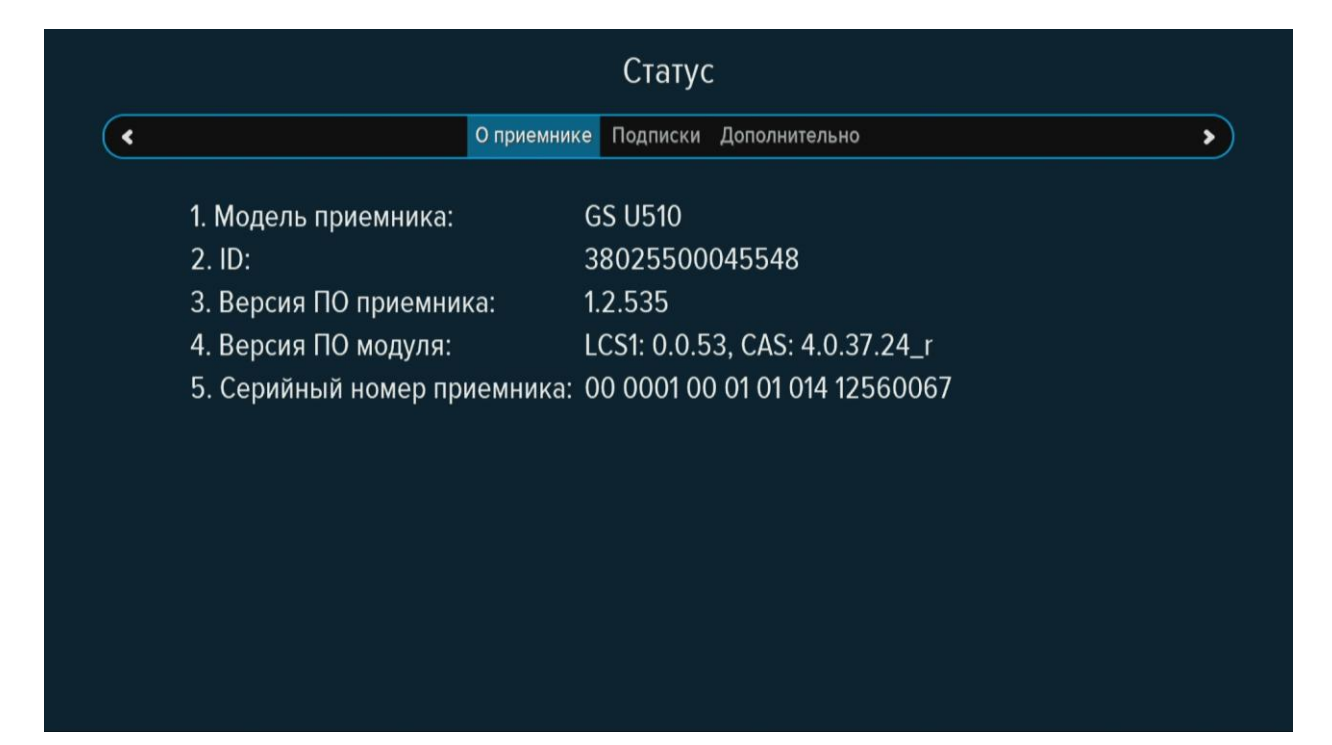

5. Обновление ПО выполнено. Приемник готов к работе.

Источник материала: http://msk.tricolor.tv/abonents/helphome/spravochnik/instructions/u510